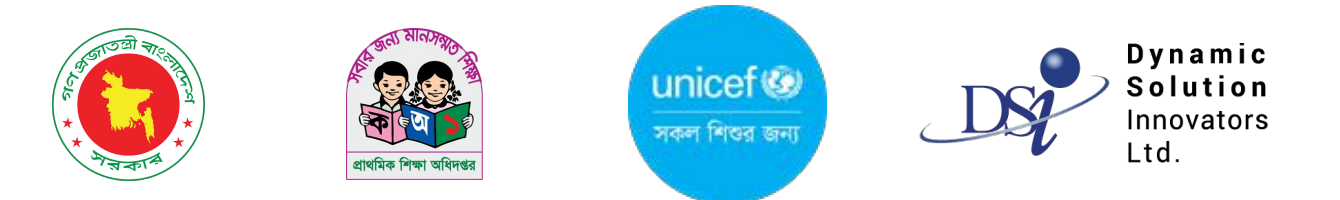

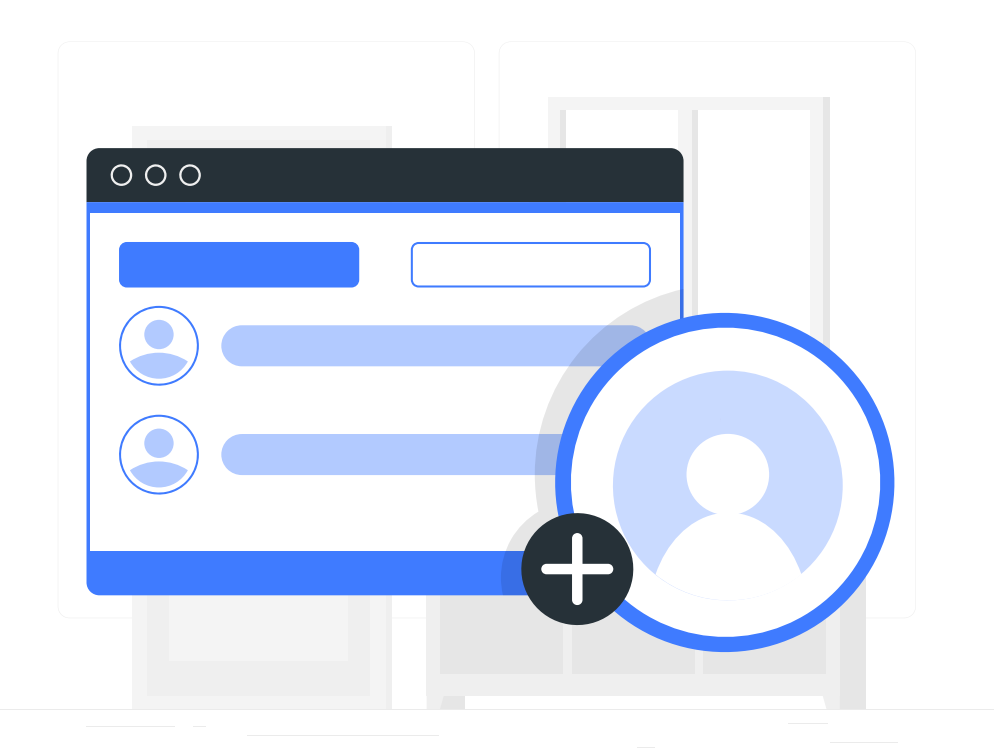

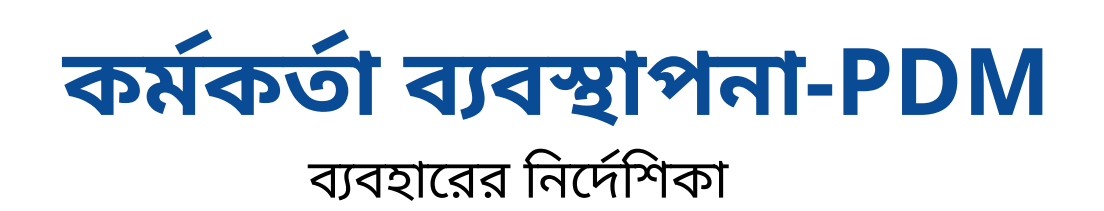

### অফিস তালিকা

বামে সাইড মেনুর "কর্মকর্তা/কর্মচারী ব্যবস্থাপনা" নির্বাচন করলে অফিস তালিকা অপশন পাবেন।

| lis              |             |                                            |                                                           |                                        |                                            | 0                          | শাহ রেজওয়ান হায়াত<br>মহাপরিচালক, মহাপরিচালকের দস্তর 🍷 |                          |
|------------------|-------------|--------------------------------------------|-----------------------------------------------------------|----------------------------------------|--------------------------------------------|----------------------------|---------------------------------------------------------|--------------------------|
| r î              | অফিস তালিকা | + নতুন যোগ করুল                            |                                                           |                                        | অফিসের নাম, কোড বা ফোন নাম্বার দিয়ে খুঁভু | ल                          | Q অ্যাডভান্সড ফিল্টার > 🧲                               | তালিকা ফিল্টার করতে      |
| র তালিকা         | অফিস কোড    | অফিসের নাম                                 | অফিসের ধরণ (লেভেল)                                        | ঠিকানা                                 | মোবাইল নম্বর                               | স্ট্যাটাস                  | ক্রিয়া                                                 | শারবেন।                  |
| গারেশন           | 00000001    | প্রাথমিক ও গণশিক্ষা মন্ত্রণালয় ১          | প্রাথমিক শিক্ষা অফিস (প্রাথমিক ও<br>গণশিক্ষা মন্ত্রণালয়) |                                        |                                            | সক্রিয়                    | ম্যানেজ 👻                                               |                          |
|                  | 0000002     | কমলা                                       | প্রাথমিক শিক্ষা অফিস (প্রাথমিক ও<br>গণশিক্ষা মন্ত্রণালয়) |                                        |                                            | সক্রিয়                    | ম্যানেজ 🔻                                               | তালিকায অফিস যোগ কব      |
| বন্থাপনা 🗸<br>কা | 0000003     | প্রাথমিক শিক্ষা অধিদপ্তর হোম অফিস          | প্রাথমিক শিক্ষা অফিস (ডিপিই)                              | মিরপুর ১০, ঢাকা, বাংলাদেশ, হো<br>অফিসঃ | ম 01727239796                              | সক্রিয়                    | ম্যানেজ ▼                                               | এখানে ক্লিক করুন।        |
| লকা              | 0000004     | গণশিক্ষা মন্ত্রনালয়ের                     | প্রাথমিক শিক্ষা অফিস (প্রাথমিক ও<br>গণশিক্ষা মন্ত্রণালয়) | Chittagong                             | 01700112233                                | সক্রিয়                    | ম্যানেজ 🔻                                               |                          |
| 'সংযুক্তি<br>তি  | 0000005     | প্রাথমিক শিক্ষা মন্ত্রনালয়                | প্রাথমিক শিক্ষা অফিস (প্রাথমিক ও<br>গণশিক্ষা মন্ত্রণালয়) | Chittagong                             | 01700112255                                | সক্রিয়                    | ম্যানেজ 🔻                                               |                          |
| r                | 00000006    | প্রাথমিক শিক্ষা অধিদপ্তর (মহাখালী<br>শাখা) | প্রাথমিক শিক্ষা অফিস (ডিপিই)                              |                                        | 01784386623                                | সক্রিয়                    | ম্যানেজ 🔻                                               |                          |
| া গ্রুপ          | 0000007     | নেতৃত্ব প্রশিক্ষণ কেন্দ্র                  | প্রাথমিক শিক্ষা অফিস (ডিপিই)                              | Mirpur, Dhaka                          |                                            | সক্রিয়                    | ম্যানেজ 🕶 🧲                                             | ম্যানেজ বাটনে ক্লিক করলে |
| শার<br>•         | 0000008     | লিডারশিপ ট্রেইনিং সেন্টার                  | প্রাথমিক শিক্ষা অফিস (প্রাথমিক ও<br>গণশিক্ষা মন্ত্রণালয়) |                                        |                                            | আকসের তব্য<br>অনুমোদিত পদে | আগডেট কর্মন<br>ৱ তালিকা দেখুন                           | অপশন পাবেন।              |
| বাংলা            | 0000009     | লিডারশিপ ট্রেইনিং সেন্টার                  | প্রাথমিক শিক্ষা অফিস (ডিপিই)                              |                                        |                                            | কর্মকর্তা<br>অফিসের অ      | র তালিকা দেখুন<br>র্গানোগ্রাম দেখুন                     |                          |
| novators Ltd.    | 00000010    | ডিপিই, টেস্ট                               | প্রাথমিক শিক্ষা অফিস (প্রাথমিক ও<br>গণশিক্ষা মরণালয়)     | MoPME                                  | 01234567891                                | ডিপার্টমেন্টে              | ৱ তালিকা দেখুন                                          |                          |
|                  |             |                                            |                                                           |                                        |                                            | নতুন কর্ম                  | কর্তা যোগ করুন                                          |                          |

- ম্যানেজ বাটনে অপশন-
  - অফিসের তথ্য আপডেট
  - অনুমোদিত পদের তালিকা
  - কর্মকর্তার তালিকা
  - অফিসের অর্গানোগ্রাম
  - ডিপার্টেমেন্টের তালিকা
  - নতুন কর্মকর্তা যোগ
  - অফিস নিষ্ক্রিয় করা

### অফিস আপডেট

| and       AffXa minite disa       Image: minite disa         and       Image: minite disa       Image: minite disa         and       Image: minite disa       Image: minit disa         and                                                                                                    | MIS                               |                                                    |                          |                                                                               |   |             | <b>াহ রেজওয়ান হায়াত</b><br>মহাপরিচালক, মহাপরিচালকের দস্তর 👻 |                                         |
|----------------------------------------------------------------------------------------------------|-----------------------------------|----------------------------------------------------|--------------------------|-------------------------------------------------------------------------------|---|-------------|---------------------------------------------------------------|-----------------------------------------|
| ner ver ver ver ver ver ver ver ver ver v                                                                                                    | <sup>লকা</sup> আঁ                 | ফিস আপডেট করুন                                     |                          |                                                                               |   |             | সক্রিয                                                        |                                         |
| And set of the set of the set | য়ার্ডের তালিকা                   | অবস্থানগত তথ্য                                     |                          |                                                                               |   |             |                                                               |                                         |
| Alt Partin       Alt Partin       Subscription       Subscription       Su                                                                                                    | গলিকা<br>1 কনফিগারেশন             | <ul> <li>অফিস কোড</li> <li>অফিসের লেভেল</li> </ul> | 0000000<br>প্রাথমিক ৩    | 1<br>ও গণশিক্ষা মন্ত্রণালয়                                                   |   |             |                                                               |                                         |
| Image: Second Second                     | র তালিকা                          | মৌলিক তথ্য                                         |                          |                                                                               |   |             |                                                               | অফিসের তথ্য আপডেট                       |
| version       article free date         these       Boene       Marcana Hagdes         affree race       article free date         affree race       article free date         affree race       article free date         affree race       article free date         affree race       article free date         affree race       article free date         affree race       article free date         affree race       back         affree race       back         affree race       back         affree race age/file article free       a         affree race age/file article free       a         affree race age/file article free       a         affree race age/file article article       a         affree race affree       a         affree race affree       a         affree race affree       a         affree race affree       a         affree race affree       a         affree race affree       a         affree race affree       a         affree race affree       a         affree race affree       a         affree race affree       a         affree race affree       a                                                                                                    | দের তালিকা ব<br>া বদলি/সংযুক্তি ব | অফিসের নাম (English)*<br>অফিসের নাম (বাংলা)*       |                          | Ministry of Primary and Mass Education 1<br>প্রাথমিক ও গণশিক্ষা মন্ত্রণালয় ১ | < |             |                                                               | হলে এই ইনপুট বাক্সে আ<br>করা তথ্য লিখুন |
| Annual Markan Rame         Excent rate frage           Worker Wet         Excent rate frage           Worker         Excent rate frage           Worker         Excent rate frage           Worker         Excent rate frage           Worker         Excent rate frage           Interface statesting status         Schwarzer Wet           Interface statesting status         Schwarzer Wet           Interface statesting status         Schwarzer Wet           Interface statesting status         Schwarzer Wet           Interface statesting status         Schwarzer Wet           Interface statesting status         Schwarzer Wet           Interface statesting status         Schwarzer Wet           Interface statesting status         Schwarzer Wet           Interface statesting status         Schwarzer Wet           Interface statesting         Schwarzer Wet           Interface statesting         Schwarzer Wet           Interface statesting         Schwarzer Wet           Interface statesting         Schwarzer Wet           Interface statesting         Schwarzer Wet           Interface statesting         Schwarzer Wet           Interface statesting         Schwarzer Wet           Interface statesting         Schwarzer Wet                                                                                                    | পদোন্নতি ব<br>া সিআর f            | অফিসের ধরণ<br>ঠিকানা                               |                          | প্রাথমিক শিক্ষা অফিস<br>Manama Heights                                        |   |             |                                                               |                                         |
| North         Control         Control <thcontrol< th=""> <thcontrol< th=""> <thco< td=""><td>প্রতিশন গ্রুপ (<br/>য় মামলার</td><td>মোবাইল নম্বর<br/>টেলিফোন নম্বর</td><td></td><td>মোবাইল নম্বর লিখুন<br/>টেলিফোন নম্বর লিখুন<br/>ইনচেইজ মায়াচন্দ্র দিন</td><td></td><td></td><td></td><td></td></thco<></thcontrol<></thcontrol<>                                                                                                    | প্রতিশন গ্রুপ (<br>য় মামলার      | মোবাইল নম্বর<br>টেলিফোন নম্বর                      |                          | মোবাইল নম্বর লিখুন<br>টেলিফোন নম্বর লিখুন<br>ইনচেইজ মায়াচন্দ্র দিন           |   |             |                                                               |                                         |
| Forticob         गम         प्राय्या         प्राय्या         प्राया         प्राया         प्<                                                                                                    | मार                               | গদবি অনুসারে অনুমোদিত কর্মকর্থ                     | র্চার পদের সংখ্যা        |                                                                               |   |             |                                                               |                                         |
| ····································                                                                                                    | ডিগ                               | <b>উপার্টমেন্ট</b>                                 | পদবি                     |                                                                               |   | অনুমোদিত পদ | পদায়িত কর্মকর্তা                                             |                                         |
| 비       1       1       1       1       1       1       1       1       1       1       1       1       1       1       1       1       1       1       1       1       1       1       1       1       1       1       1       1       1       1       1       1       1       1       1       1       1       1       1       1       1       1       1       1       1       1       1       1       1       1       1       1       1       1       1       1       1       1       1       1       1       1       1       1       1       1       1       1       1       1       1       1       1       1       1       1       1       1       1       1       1       1       1       1       1       1       1       1       1       1       1       1       1       1       1       1       1       1       1       1       1       1       1       1       1       1       1       1       1       1       1       1       1       1       1       1       1       1                                                                                                    |                                   |                                                    | মাননীয় মন্ত্রী          |                                                                               |   | v           | 5                                                             |                                         |
| 비       NINHTLA KEREIA STAREA       0       0       SUM       SUM OF USE DE STAREA       SUM OF USE DE STAREA <td< td=""><td></td><td></td><td>মাননীয় মন্ত্রীর একান্ত</td><td>সচিব</td><td></td><td>å</td><td>5</td><td></td></td<>                                                                                                    |                                   |                                                    | মাননীয় মন্ত্রীর একান্ত  | সচিব                                                                          |   | å           | 5                                                             |                                         |
| Image: state state sta                             |                                   |                                                    | মাননীয় মন্ত্রীর সহকার্র | ী একান্ত সচিব                                                                 |   | Ø           | O                                                             |                                         |
| गिनमीय व्यिषप्रदीय व्यवस्व प्राप्ति       ०       ०       ०          गतमीय व्यिषपद्वीय व्यवस्व प्राप्ति       ०       ०       ०          प्राप्त       गविव       ०       ०       ०          गविव       गविव       ०       ०       ०       ०       ०       ०       ०       ०       ०       ०       ०       ०       ०       ०       ०       ०       ०       ०       ०       ०       ०       ०       ०       ०       ०       ०       ०       ०       ०       ०       ०       ०       ०       ०       ०       ०       ०       ०       ०       ०       ०       ०       ०       ०       ०       ०       ०       ०       ०       ०       ०       ०       ०       ०       ०       ०       ०       ०       ०       ०       ०       ०       ०       ०       ०       ०       ०       ०       ०       0       0       0       0       0       0       0       0       0         गिरिय अरुकारी गिरिय अरुकारी गिरिय अरुकारी गिरिय अरुकारी गिरिय अरुकारी गिरिय अरुकारी गिरिय अरुकारी गिरिय अरुकारी गिरिय अरुकारी गिरिय अरुकारी गिरिय अरुकारी गिरिय अरुकारी गिरिय अरुकारी गिरिय अरुकारी गिर्य                                                                                                    |                                   |                                                    | মাননীয় প্রতিমন্ত্রী     |                                                                               |   | Ö           | o                                                             | আপডেট করতে এই বাট                       |
| गाननीय প্রতিমন্ত্রীর সহকারী একান্ত সচিব       ০       ০         তখ্য ও জনসংযোগ কর্মকর্তা       ০       ০         সচিব       ০       ০         সচিবের একান্ত সচিব       ০       ০         সিনিয়র সহকারী সচিব       ০       ০         সহকারী সচিব       ০       ০         মেন্দ       ০       ০         মেন্দ       ০       ০         মেন্দ       ০       ০         মেন্দ       ০       ০         মেন্দ       ০       ০         মেন্দ       ০       ০         মেন্দ       ০       ০         মেন্দ       ০       ০         মেন্দ       ০       ০                                                                                                    |                                   |                                                    | মাননীয় প্রতিমন্ত্রীর এন | কান্ত সচিব                                                                    |   | Ö           | o                                                             | ক্লিক করুন।                             |
| •       •       •       •       •       •       •       •       •       •       •       •       •       •       •       •       •       •       •       •       •       •       •       •       •       •       •       •       •       •       •       •       •       •       •       •       •       •       •       •       •       •       •       •       •       •       •       •       •       •       •       •       •       •       •       •       •       •       •       •       •       •       •       •       •       •       •       •       •       •       •       •       •       •       •       •       •       •       •       •       •       •       •       •       •       •       •       •       •       •       •       •       •       •       •       •       •       •       •       •       •       •       •       •       •         •       •       •       •       •       •       •       •       •       •       •       •       • <td></td> <td></td> <td>মাননীয় প্রতিমন্ত্রীর সং</td> <td>কোরী একান্ত সচিব</td> <td></td> <td>Ö</td> <td>o</td> <td></td>                                                                                                    |                                   |                                                    | মাননীয় প্রতিমন্ত্রীর সং | কোরী একান্ত সচিব                                                              |   | Ö           | o                                                             |                                         |
| मोग     0     •       मोग     गिग     •       मोग     0     •       मेग     गिग     •       मेग     ग     •                                                                                                    |                                   |                                                    | তথ্য ও জনসংযোগ ক         | র্মকর্তা                                                                      |   | Ø           | 5                                                             |                                         |
| माला     गितियत प्रकाल प्रवि     0     0       भारता     प्रकाली प्रवि     0     0                                                                                                    |                                   |                                                    | সচিব                     |                                                                               |   | Ö           | o                                                             |                                         |
| मितिम्रे प्रकावी प्रवि         0         0           गरकावी प्रवि         0         3                                                                                                    |                                   |                                                    | সচিবের একান্ত সচিব       |                                                                               |   | Ø           | 0                                                             |                                         |
| गाला         प्रदर्शती प्रदि         ৩         ১                                                                                                    |                                   |                                                    | সিনিয়র সহকারী সচি       | ব                                                                             |   | Ů           | 0                                                             |                                         |
|                                                                                                    |                                   |                                                    | সহকাবী সচিব              |                                                                               |   | Ů           | 5                                                             |                                         |
|                                                                                                    | ু<br>বাংলা                        |                                                    |                          |                                                                               |   |             |                                                               |                                         |

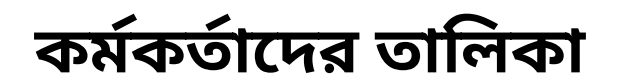

| <b>0</b> IPEMIS                                             |                                                         |                                         |                                           |                                                   |                                 |                          | শাহ রেজওয়ান হায়াত<br>মহাপরিচালক, মহাপরিচালকের দন্তর       | -            | • আপনার অধীনস্থ সকল                         |
|-------------------------------------------------------------|---------------------------------------------------------|-----------------------------------------|-------------------------------------------|---------------------------------------------------|---------------------------------|--------------------------|-------------------------------------------------------------|--------------|---------------------------------------------|
| ইউজারের তালিকা                                              | -<br>কর্মকর্তাদের তালিকা 🛛 + নতুন যোগ করু               | ন 🤶 🛛 শুধুমাত্র বর্তমানে পদার্চি        | য়ত কর্মকর্তাদের তালিকা দেখুন             | 3                                                 | চর্মকর্তা/কর্মচারীর নাম, মোবাইথ | ল নাম্বার , এমপ্লয়ী আই৷ | উ দিয়ে খুঁজুন 🔍 অ্যাডভান্সড ফিল্টার <b>১</b>               |              | অফিসের সকল কর্মকর্তার<br>তালিকায় থাকরে।    |
| ইউনিয়ন/ওয়ার্ডের তালিকা                                    |                                                         |                                         |                                           | -                                                 |                                 |                          |                                                             |              | তালিকার বাকবো                               |
| াস্টারের তালিকা                                             | আফসের লেভেল                                             | পদবি                                    |                                           | বিভাগ                                             |                                 | জেলা                     | ×                                                           |              |                                             |
| স্টার ডেটা কনফিগারেশন                                       | ানবাচন করুন                                             | ✓ ানবাচন করুন                           | *                                         | বিভাগ নিবাচন করুন                                 | *                               | জেলা নিবাচন করু          | а <b>У</b>                                                  | $\leftarrow$ | <ul> <li>সাইডমেনুতে কর্মকর্তার ত</li> </ul> |
|                                                             | উপজেলা/থানা                                             | অফিস                                    |                                           | সংযুক্ত                                           |                                 | কর্মকর্তা/কর্মচারী       |                                                             |              | নামের অপশনে ক্লিক করে                       |
| ৰ্ত্তগত প্ৰোফাইল                                            | উপজেলা/থানা নির্বাচন করুন                               | <ul> <li>প্রাথমিক ও গণশিক্ষা</li> </ul> | দন্ত্রণালয় ১ 🗸 🗸                         | নির্বাচন করুন                                     | ~                               | নির্বাচন করুন            | ~                                                           |              | জালিকা দেখাবেন।                             |
| কর্তা/কর্মচারী ব্যবস্থাপনা 💛                                |                                                         |                                         |                                           | ফিল্টার মুছুন                                     | ফিল্টার                         | করুন                     | + অতিরিক্ত ফিল্টার সমূহ দেখুন                               |              |                                             |
| অফিসের তালিকা                                               |                                                         |                                         |                                           |                                                   |                                 |                          |                                                             |              |                                             |
| <b>কর্মকর্তাদের তালিকা</b><br>কর্মকর্তা বদলি/সংযুক্তি       | Mollah Farid Ahn                                        | ned                                     |                                           |                                                   |                                 |                          | (কর্মকর্তা) সক্রিয় ম্যানেজ 🕶                               |              | অলিকা ফিল্টাৰ কৰতে                          |
| কর্মকর্তা পদোন্নতি                                          | মোল্যা ফরিদ আহমে                                        | ाम                                      |                                           |                                                   |                                 |                          |                                                             |              | পালকা কিন্তার করতে                          |
| কর্মকর্তা সিআর                                              | এমপ্লয়ী আইডি                                           | পদবি                                    |                                           | যে অফিসে পদায়িত                                  |                                 | _                        | (ক্ষকতা) সাক্রিয় ম্যানেজ 🗸 🧲                               |              | רואנאיזו                                    |
|                                                             | 00050202030                                             | মাননীয় মন্ত্রী                         |                                           | প্রাথমিক ও গণশিক্ষা মন্ত্রণাল                     | য়ে ১                           |                          | কর্মকর্তার তথ্য দেখুন                                       |              | L                                           |
| সিআর প্রভিশন গ্রুপ<br>লকা                                   | বর্তমান কর্মস্থলে যোগদানের তারিখ                        | বৰ্তমান কৰ্মস্থলে কৰ্মকাল               | গ্রেড মোবাইল নম্বর                        | ইমেইল                                             |                                 |                          | কর্মকর্তার তথ্য আপডেট করুন                                  |              |                                             |
| বিভাগীয় মায়লাব                                            | ৫ ডিসেম্বর, ২০২৪                                        |                                         | গ্রেড - ১ 0171102288                      | fahmedpti@gmail.com                               |                                 |                          | সিআর তালিকা দেখুন                                           |              |                                             |
|                                                             |                                                         |                                         |                                           |                                                   |                                 | -                        | চাকরির স্ট্যাটাস আপডেট করুন                                 |              |                                             |
| টনিয়ন/ওয়ার্ডের তালিকা                                     |                                                         |                                         |                                           |                                                   |                                 |                          | কর্মকর্তা নিষ্ক্রিয়করণের আবেদন                             |              | তালিকায় নতুন কমকতা                         |
|                                                             | ্য ব্যাহলা বেগম                                         |                                         |                                           |                                                   |                                 |                          | অফিস পধান এব দায়িত পদান করুন                               |              | 🚽 করতে এখানে ক্লিক করুন                     |
|                                                             |                                                         |                                         |                                           |                                                   |                                 | _                        | কর্মান কর্মনন থেকে বিনিজ করন                                |              |                                             |
|                                                             | এমপ্লয়ী আইডি<br>03120101003                            | পদবি<br>মাননীয় মন্ত্রীর একান্ত সচিব    |                                           | যে অফিসে পদায়িত<br>প্রাথমিক ও গণশিক্ষা মন্ত্রণাল | য় ১                            | কর্মকর্তার               | ব্যক্তিগত ডাটা শীট ডাউনলোড করুন                             |              |                                             |
|                                                             | বর্তমান কর্মস্থলে যোগদানের তারিখ                        | বৰ্তমান কৰ্মস্থলে কৰ্মকাল               | গ্রেড মোবাইল নম্বর                        | ইমেইল                                             |                                 | লিঙ্গ                    | চাকরির অবস্থা                                               |              |                                             |
|                                                             | ৩০ সেপ্টেম্বর, ২০২৪                                     | ২ মাস                                   | গ্রেড - ১ 0171134831                      | 4 409600@gmail.com                                |                                 |                          | কর্মরত                                                      |              | ম্যানেজ বাটনে ক্লিক কর                      |
|                                                             |                                                         |                                         |                                           |                                                   |                                 | (কর্মকর্তা)              | त्रश्यक प्रक्रिय सातिक र                                    |              | অপশন পাবেন।                                 |
|                                                             | Umme Bushra<br>উম্মে বুশরা                              |                                         |                                           |                                                   |                                 |                          | সর্বশেষ আপডেট হয়েছে: ১৬ জুলাই, ২০২৪                        |              |                                             |
|                                                             | এমপ্লয়ী আইডি                                           | পদবি                                    | যে অফিসে পদায়িত                          | যে অফি                                            | সে সংযুক্ত                      |                          | প্রোফাইল পূরণ হয়েছে                                        |              |                                             |
|                                                             | 00000013076                                             | মাননীয় মন্ত্রীর সহকারী একান্ত<br>সচিব  | পলিসি ও অপারেশন বিভাগ, প্রাথা<br>হোম অফিস | মক শিক্ষা অধিদপ্তর প্রাথমিক                       | ও গণশিক্ষা মন্ত্রণালয় ১        |                          | 33%                                                         |              |                                             |
|                                                             | বর্তমান কর্মস্থলে যোগদানের তারিখ<br>৫ ফেব্রুয়ারী, ২০২৪ | বর্তমান কর্মস্থলে কর্মকাল<br>১০ মাস     | গ্রেড মোবাইল নম্বর<br>গ্রেড - ৩ 016767676 | ইমেইল<br>7                                        |                                 | লিঙ্গ<br>                | চাকরির অবস্থা<br><b>কর্মরত</b>                              |              |                                             |
|                                                             |                                                         | 84-11-                                  |                                           |                                                   |                                 | (কর্মকর্তা)              | আদেশপ্রাপ্ত সক্রিয় ম্যানেজ -                               |              |                                             |
| sh বাংলা                                                    | শে: আব্দুল মুকিত ৫                                      | গালার<br>মাল্লা                         |                                           |                                                   |                                 |                          | সর্বশেষ আপডেট হয়েছে: ২০ জুন, ২০২৩                          |              |                                             |
| াবা ও জিজ্ঞাসা<br>rted by:<br>bic Solution Innovators I tel | এমপ্লয়ী আইডি<br>00000013042                            | গদবি<br>তথ্য ও জনসংযোগ কর্মকর্তা        |                                           | যে অফিসে পদায়িত<br>প্রাথমিক ও গণশিক্ষা মন্ত্রণাল | য ১                             |                          | প্রোফাইল পূরণ হয়েছে<br>——————————————————————————————————— |              |                                             |
| C Solution Innovators Ltu.                                  |                                                         |                                         |                                           |                                                   |                                 | -                        | 2                                                           |              |                                             |

# নতুন কর্মকর্তা যোগ

#### নতুন কর্মকর্তা যোগ করতে প্রথমে অফিস নির্বাচন করতে হবে।

| <b>0</b> IPEMIS                                                         |                                                 |                                                            |                                                 |                      | শাহ রেজওয়ান হায়াত<br>মহাপরিচালক, মহাপরিচালকের দপ্তর * |                                                             |
|-------------------------------------------------------------------------|-------------------------------------------------|------------------------------------------------------------|-------------------------------------------------|----------------------|---------------------------------------------------------|-------------------------------------------------------------|
| 📰 রোলের তালিকা<br>📰 ইউজারের তালিকা                                      | নতুন কর্মকর্তা যোগ করুন                         |                                                            |                                                 |                      |                                                         |                                                             |
| III   ইউনিয়ন/ওয়ার্ডের তালিকা                                          | অফিসের তথ্য <b>(দ্রষ্টব্যঃ সংযুক্ত কর্মক</b>    | র্তার ক্ষেত্রে বর্তমানে যে অফিসে সংযুক্ত তা নির্বাচন করুন) |                                                 |                      |                                                         |                                                             |
| 🏢 ক্লাস্টাবের তালিকা                                                    | অফিস নির্বাচন করুন*                             | প্রাথমিক ও গণশিক্ষা মন্ত্রণালয় ১                          | निर्वाচन                                        |                      |                                                         |                                                             |
| মাস্টার ডেটা কনফিগারেশন<br>্র ব্যক্তিগত প্রোফাইল                        | <ul><li>অফিসের লেভেল</li><li>অফিস কোড</li></ul> | প্রাথমিক ও গণশিক্ষা মন্ত্রণালয়<br>00000001                | <ul> <li>অফিসের ধরণ</li> <li>অবস্থান</li> </ul> | প্রাথমিক শিক্ষা অফিস |                                                         |                                                             |
| 💼 কর্মকর্তা/কর্মচারী ব্যবস্থাপনা \vee                                   | • ঠিকানা                                        |                                                            | • ফোন নম্বর                                     |                      |                                                         |                                                             |
| অফিসের তালিকা     কার্মকর্তাদের তালিকা                                  | পদ নির্বাচন করুন*                               | णम निर्याहन कडन                                            | निर्याहन                                        |                      |                                                         | কর্মকর্তার প্রয়োজনীয় তথ্য দিন                             |
| 🛛 কর্মকর্তা বদলি/সংযুক্তি<br>🖈 কর্মকর্তা পদোন্নতি                       | কর্মকর্তার তথ্য                                 |                                                            |                                                 |                      |                                                         |                                                             |
| 🎸 কর্মকর্তা সিআর                                                        | নাম (বাংলা)*                                    | বাংলায় নাম লিখুন                                          | নাম (ইংরেজি) *                                  | ইংরেজিতে নাম লিখুন   |                                                         |                                                             |
| 🎎 সিআর প্রতিশন গ্রুপ<br>তালিকা                                          | যেগন নম্বর *                                    | মোৰাইল নম্বর লিখুন                                         | জন্ম তারিখ *                                    | dd/MM/yyyy           | 曲                                                       |                                                             |
| 📰 বিভাগীয় মামলার<br>তালিকা                                             | প্রথম যোগদানের তারিখ*                           | dd/MM/yyyy                                                 | 🗰 যোগদানের তারিখ*                               | dd/MM/}yyyy          | <b>#</b>                                                |                                                             |
| 🚢 আমার ছুটির তালিকা<br>💷 নৈমিত্তিক ছুটির<br>আবেদদের তালিকা              | পোস্টিং এর ধরণ*                                 | নির্বাচন করুন                                              | ~                                               |                      |                                                         | কোন তথ্য পূরণ না করলে এহ<br>— বাটনটি নিষ্ক্রিয় হয়ে থাকবে। |
| English 🚺 বাংলা                                                         |                                                 |                                                            |                                                 |                      |                                                         | তথ্য পূরণ করা হলে বাটনটি                                    |
| ভথ্য সেবা ও জনজাসা<br>Supported by:<br>Dynamic Solution Innovators Ltd. |                                                 |                                                            |                                                 | ৰাভিল কক্ষন          | সাবমিট করুন                                             | সাক্রয় হবে।<br>সাবমিট করতে এই বাটনে ক্লিক                  |
|                                                                         |                                                 |                                                            |                                                 |                      |                                                         | করবেন।                                                      |

### কর্মকর্তার তথ্য আপডেট

#### কর্মকর্তার তথ্য আপডেট করার অপশনে ক্লিক করলে এই পেইজে আসবেন।

| <b>0</b> IPEMIS                                   |                                                                |                                                                          |                                                           |                                 | শাহ রেজওয়ান হায়াত<br>মহাপরিচালক, মহাপরিচালকের দপ্তর |                                                            |
|---------------------------------------------------|----------------------------------------------------------------|--------------------------------------------------------------------------|-----------------------------------------------------------|---------------------------------|-------------------------------------------------------|------------------------------------------------------------|
| 📕 ক্লাস্টারের তালিকা                              |                                                                |                                                                          |                                                           |                                 |                                                       |                                                            |
| 🛢  মাস্টার ডেটা কনফিগারেশন                        | 35%) 00050202030 (                                             | মাল্যা ফরিদ আহম্মেদ (ম<br>(০০০০০০০০০) – স্বর্বন্দের আপ্রদ্রের স্বার্গন্দ | মাননীয় মন্ত্রী)<br>১.৫ জিস্কের ২০১৪                      |                                 | সক্রিয় ম্যানেজ 🔻                                     |                                                            |
| 🗐 ব্যক্তিগত প্রোফাইল                              | מושומעי ט זיוויזיאיו מפיוויזא ז                                | (0000000)   जवत्वव वागर्वछ रखद                                           |                                                           |                                 |                                                       |                                                            |
| 🖴 কর্মকর্তা/কর্মচারী ব্যবস্থাপনা 🗸                | সাধারণ তথ্য                                                    | পূরণ করা হয়েছে                                                          | ঠিকানার তথ্য                                              | পূরণ করা হয়েছে                 |                                                       |                                                            |
| 📰 অফিসের তালিকা                                   |                                                                | <b>১৩</b> /১৭                                                            |                                                           | o /58                           |                                                       |                                                            |
| 📰 কর্মকর্তাদের তালিকা                             | পারিবারিক তথ্য<br>১ টি পারিবারিক তথ্য                          | পূরণ করা হয়েছে<br>০ /১৫                                                 | <b>চাকরির তথ্য</b><br>১ টি চাকরির তথ্য                    | পূরণ করা হয়েছে<br>🖪 /১৩        |                                                       |                                                            |
| 💢 কর্মকর্তা বদলি/সংযুক্তি                         |                                                                | 0730                                                                     |                                                           | 4730                            |                                                       |                                                            |
| কর্মকর্তা পদোন্নতি                                | <b>বৈদেশিক কর্মস্থলের তথ্য</b><br>০ টি বৈদেশিক কর্মস্থলের তথ্য | পূরণ করা হয়েছে<br>০ /৭                                                  | অতিরিক্ত দায়িত্বের তথ্য<br>০ টি অভিরিক্ত দায়িত্বের তথ্য | পূরণ করা হয়েছে<br><b>০ /</b> ০ |                                                       | ইনপুট বক্সে তথ্য পূরণ করে                                  |
| 💿 কমকতা সেআর                                      |                                                                |                                                                          |                                                           |                                 |                                                       | নির্বাচিত কর্মকর্তার তথ্য                                  |
| 🏢 বিভাগীয় মামলার<br>তালিকা                       | াশক্ষাগত যোগ্যতার তথ্য<br>০ টি শিক্ষাগত যোগ্যতার তথ্য          | সূরণ করা হয়েছে<br>০ /৭                                                  | শ্রাশক্ষণের তথ্য<br>০ টি প্রশিক্ষণের তথ্য                 | পূরণ কর। হয়েছে<br><b>০ /৬</b>  | ছবি আগলোদ করন                                         | আপডেট করুন।                                                |
| 🎎 সিআর প্রভিশন গ্রুপ<br>তালিকা                    | এওয়ার্ডের তথ্য<br>০ টি এওয়ার্চের তথ্য                        | পূরণ করা হয়েছে<br>০ /৪                                                  | প্রকাশনার তথ্য<br>০ টি প্রকাশনার তথ্য                     | পূরণ করা হয়েছে<br>০ /৩         |                                                       |                                                            |
| 💄 আমার ছুটির তালিকা                               |                                                                | - / 0                                                                    |                                                           |                                 |                                                       |                                                            |
| 🕃   মাস্টার ডেটা কনফিগারেশন                       | <b>সিআর তথ্য</b><br>০ টি সিআর তথ্য                             | পূরণ করা হয়েছে<br>০ /০                                                  | <b>বিদেশ ভ্রমন এর তথ্য</b><br>০ টি বিদেশ ভ্রমন এর তথ্য    | পূরণ করা হয়েছে<br><b>০ /</b> 8 |                                                       |                                                            |
| 🖅 ব্যক্তিগত প্রোফাইল                              |                                                                |                                                                          |                                                           |                                 |                                                       |                                                            |
|                                                   | বিশেষ যোগ্যতা/দক্ষতা                                           | পূরণ করা হয়েছে<br>০ /১                                                  | বিভাগীয় মামলার তথ্য<br>০ টি বিভাগীয় মামলার তথ্য         | পূরণ করা হয়েছে<br><b>০ /০</b>  |                                                       | পরবর্তী ধাপে ক্লিক করলে তথ্য<br>আপড়েট করার জন্য উর্ধ্বেতন |
|                                                   |                                                                |                                                                          | সাধারণ তথ্য                                               |                                 |                                                       | কর্মকর্তার অনুমোদনের জন্য                                  |
|                                                   |                                                                |                                                                          |                                                           |                                 |                                                       | পাঠানো হবে।                                                |
|                                                   | কর্মকর্তার তথ্য                                                |                                                                          |                                                           |                                 |                                                       | অনুমোদিত হলে তথ্য আপডেট                                    |
|                                                   | এনআইডি নম্বর*                                                  | 0011234728                                                               | _ ←                                                       |                                 |                                                       | হয়ে যাবে।                                                 |
|                                                   | নাম (বাংলা)*                                                   | মোল্যা ফরিদ আহম্মেদ                                                      | নাম (ইংরেজি)*                                             | Mollah Farid A                  | Ahmed                                                 |                                                            |
|                                                   | ফোন নম্বর                                                      | 01711022884                                                              | ইমেইল                                                     | fahmedpti@g                     | mail.com                                              |                                                            |
| English 🔲 বাংলা                                   | চাকরির অবস্থা                                                  | কর্মরত                                                                   | অফিস                                                      | প্রাথমিক ও গণন্                 | শক্ষা মন্ত্রণালয় ১                                   |                                                            |
| তথ্য সেবা ও জিজ্ঞাসা                              | _                                                              |                                                                          | _                                                         |                                 |                                                       |                                                            |
| Supported by:<br>Dynamic Solution Innovators Ltd. |                                                                |                                                                          |                                                           |                                 | ড্রাফট করুন <mark>পরবর্তী ধাপ</mark>                  | A                                                          |

## কর্মকর্তার তথ্য আপডেট-অনুমোদন

কোন কর্মকর্তার তথ্য আপডেট করা হলে উর্ধ্বতন কর্মকর্তার কাছে অনুমোদনের জন্য পাঠানো হবে। উর্ধ্বতন কর্মকর্তা পেন্ডিং আবেদনের তালিকায় আবেদনটি পাবেন।

|                                                                                                    |                                                                                                    |                                                                                                    |                                                                                                    |                                                                                                    | শাহ রেজওয়ান হায়াত<br>মহাপরিচালক, মহাপরিচালকের দ              | প্রর 🔻      |                            |
|----------------------------------------------------------------------------------------------------|----------------------------------------------------------------------------------------------------|----------------------------------------------------------------------------------------------------|----------------------------------------------------------------------------------------------------|----------------------------------------------------------------------------------------------------|----------------------------------------------------------------|-------------|----------------------------|
| ব্যক্তিগত প্রোফাইল 🕻                                                                                                    | পন্ডিং আবেদন সমূহ                                                                                                    |                                                                                                    | খুঁজুন                                                                                                    |                                                                                                    | 🔍 অ্যাডভান্সড ফিল্ট                                            | গর >        |                            |
| কর্মকর্তা/কর্মচারী ব্যবস্থাপনা >                                                                                                    | 🛿 শুধুমাত্র আমার রিভিউ এর জন্যে গে                                                                                                    | পন্ডিং আবেদন                                                                                                    |                                                                                                    |                                                                                                    |                                                                |             |                            |
| কর্মকর্তা/কর্মচারী প্রশাসনিক 🗦<br>ন ব্যাবস্থাপনা                                                                                                    |                                                                                                    |                                                                                                    |                                                                                                    |                                                                                                    |                                                                |             | জাবেদন বিভিউ :             |
| আবেদনের তালিকা 🗸 🗸                                                                                                    | কর্মকর্তার তথ্য আপডেটের                                                                                                    | া আবেদন                                                                                                    |                                                                                                    |                                                                                                    | 🚯 অপেক্ষমান 🛛 রিভিউ করুন 🕻                                     | <           | বাটনে ক্লিক কৰু            |
| 🛛 পেন্ডিং আবেদন সমূহ<br>৮৮,২২৫                                                                                                    | সাবজেক্ট <b>মনোরমা দেবী</b><br>আবেদনকারী <b>মনোরমা দেবী</b>                                                                                                    | া <b>(পিটিআই সহকারী সুপার) - া</b><br>া (পিটিআই সহকারী সুপার)                                                                                                    | পটিআই,জয়পুরহাট                                                                                                    | সাবমিটে                                                                                                    | র তারিখ ৫ নভেম্বর, ২০২৪ এ ১২:২৩ PM<br><b>বিস্তারিত দেখুন 🐱</b> |             |                            |
| 🙎 আমার আবেদন সমূহ                                                                                                    | কর্মকর্তার তথ্য আপডেটের                                                                                                    | আবেদন                                                                                                    |                                                                                                    |                                                                                                    |                                                                |             |                            |
| 🔗 আবেদন সমূহের ইতিহাস                                                                                                    | সাবজেক্ট <b>চৌধুরী আবদু</b>                                                                                                    | ল্লোহ আল মামুন (সহকারী জেন্                                                                                                    | না প্রাথমিক শিক্ষা অফিসার) - DPEO,                                                                                                    |                                                                                                    | _                                                              |             |                            |
| শিক্ষক ব্যবস্থাপনা 💦                                                                                                    | BANDARBA<br>আবেদনকারী চৌধুরী আবদ                                                                                                    | <b>\N<br/>ল্লোহ আল মামুন</b> (সহকারী জে                                                                                                    | লা প্রাথমিক শিক্ষা অফিসার)                                                                                                    | সাবমিটের                                                                                                    | তারিখ ৫ সেপ্টেম্বর, ২০২৪ এ ১০:৫৭ AM<br>বিস্নারিত দেখন 🗸        |             |                            |
| বিদ্যালয়ের তালিকা                                                                                                    |                                                                                                    |                                                                                                    |                                                                                                    |                                                                                                    | Nonvo erga                                                     |             |                            |
|                                                                                                    |                                                                                                    |                                                                                                    |                                                                                                    |                                                                                                    | 👩 শাহ রেজওয়ান হায়াত                                          |             |                            |
|                                                                                                    |                                                                                                    |                                                                                                    |                                                                                                    |                                                                                                    | 🤎 মহাপরিচালক, মহাপরিচালকের দং                                  | গ্র 🍸       |                            |
| যক্তিগত প্রোফাইল<br>কর্মকর্তা/কর্মচারী ব্যবস্থাপনা >                                                                                                    | 88% 06040601003<br>পিটিআই,জয়পুরহাট (0109                                                                                                    | <b>3 মনোরমা দেবী</b> (গি<br>90002) । সর্বশেষ আপডেট হয়ে                                                                                                    | শটিআই সহকারী সুপার)<br>ছে: ১ জুলাই, ২০২২                                                                                                    |                                                                                                    | ত সাগ্রিচালক, মহাপরিচালকের দং<br>সক্রিয়                       | डव 🔻        |                            |
| যুক্তিগত শ্রোফাইল<br>কর্মকর্তা/কর্মচারী য্যবস্থাপনা ><br>কর্মকর্তা/কর্মচারী প্রশাসনিক ><br>† ব্যাবস্থাপনা                                                                                                    | 88%         06040601003           পিটিআই,জয়পুরহাট (010)                                                                                                    | 3 মনোরমা দেবী (গি<br>90002)   সর্বশেষ আপডেট হয়ে<br>প্রবার করা হয়েকে                                                                                                | শটিআই সহকারী সুপার)<br>ছে: ১ জুলাই, ২০২২                                                                                                    | প্রথ করা চন্দ্রান্ড                                                                                            | ত সাঞ্জিয় সহাপরিচালকে দং<br>সক্রিয়                           | da ▼        | অনুমোদন করতে               |
| যুক্তিগত শ্রোফাইল<br>কর্মকর্তা/কর্মচারী ব্যবস্থাপনা ><br>কর্মকর্তা/কর্মচারী প্রশাসনিক ><br>দ ব্যাবস্থাপনা >                                                                                                    | 88% 06040601003<br>পিটিআই,জয়পুরহাট (0109<br>সাধারণ তথ্য                                                                                                    | 3 মনোরমা দেবী (গি<br>90002) । সর্বশেষ আপডেট হন্ত<br>পূরণ করা হয়েছে<br>📀 ১৮ /১৮                                                                                      | পটিআই সহকারী সুপার)<br>ছে: ১ জুলাই, ২০২২<br>ঠিকানার তথ্য                                                                                                    | পূরণ করা হয়েছে<br><b>১০ /</b> ১৪                                                                              | ত সায়গরিচালক, মহাগরিচালকের দং<br>সক্রিয়                      | da <b>▼</b> | অনুমোদন করতে<br>ক্লিক করুন |
| যক্তিগত প্রোফাইল<br>কর্মকর্তা/কর্মচারী প্রবন্থাপনা ><br>কর্মকর্তা/কর্মচারী প্রশাসনিক ><br>ন যাবস্থাপনা<br>আবেদনের তালিকা ~<br>হ পেডিং আবেদন সমূহ                                                                                                    | 88% 06040601003<br>পিটিআই,জয়পুরহাট (0109<br>সাধারণ তথ্য<br>পারিবারিক তথ্য                                                                                                    | 3 মনোরমা দেবী (গি<br>90002) । সর্বশেষ আপডেট হয়ে<br>পূরণ করা হয়েছে<br>ও ১৮ /১৮<br>পরণ করা হয়েচ্চ                                                                   | পটিআই সহকারী সুপার)<br>ছে: ১ জুলাই, ২০২২<br>ঠিকানার তথ্য<br>চাকবিব তথ্য                                                                                                    | পূরণ করা হয়েছে<br>১০ /১৪<br>পবণ করা হয়েচে                                                                    | ত সায়গরিচালক, মহাগরিচালকের দং<br>সক্রিয়                      | sa ▼        | অনুমোদন করতে<br>ক্লিক করুন |
| যক্তিগত প্রোফাইল<br>কর্মকর্তা/কর্মচারী প্রবন্থাপনা ><br>কর্মকর্তা/কর্মচারী প্রশাসনিক ><br>ন যাবস্থাপনা<br>আবেদনের তালিকা ✓<br>হ পেন্ডিং আবেদন সমূহ<br>৬৯২৯২                                                                                                    | 88%       06040601003         পটিআই,জয়পুরহাট (010)         সাধারণ তথ্য         পারিবারিক তথ্য         ৩ টি পারিবারিক তথ্য                                                                                                    | 3 মনোরমা দেবী (গি<br>90002)   সর্বশেষ আপডেট হয়ে<br>পুরণ করা হয়েছে<br>© ১৮ /১৮<br>পূরণ করা হয়েছে<br>১১ /২৫                                                         | গটিআই সহকারী সুপার)<br>চ্ছে: ১ জুলাই, ২০২২<br>ঠিকানার তথ্য<br>চাকরির তথ্য<br>৪ টি চাকরির তথ্য                                                                                                    | পূরণ করা হয়েছে<br>১০ /১৪<br>পূরণ করা হয়েছে<br>৩০ /৩৬                                                         | ত সায়গরিচালক, মহাগরিচালকের দ<br>সক্রিয়                       | sa ▼        | অনুমোদন করতে<br>ক্লিক করুন |
| ব্যক্তিগত প্রোফাইল<br>কর্মকর্তা/কর্মচারী প্রবস্থাপনা ><br>কর্মকর্তা/কর্মচারী প্রশাসনিক ><br>ন ব্যাবস্থাপনা<br>আবেদনের তালিকা ✓<br>হ পেন্ডিং আবেদন সমূহ<br>আবেদন সমূহের ইতিহাস                                                                                             |                                                                                                    | 3 মনোরমা দেবী (গি<br>90002)   সর্বশেষ আপডেট হয়ে<br>পুরণ করা হয়েছে<br>© ১৮ /১৮<br>পূরণ করা হয়েছে<br>১১ /২৫<br>পূরণ করা হয়েছে                                      | গটিআই সহকারী সুপার)<br>হেছ: ১ জুলাই, ২০২২<br>ঠিকানার তথ্য<br>চাকরির তথ্য<br>৪ টি চাকরির তথ্য<br>অতিরিক্ত দায়িত্বের তথ্য                                                                                                    | পূরণ করা হয়েছে<br>১০ /১৪<br>পূরণ করা হয়েছে<br>৩০ /৩৬<br>পূরণ করা হয়েছে                                      | স্যাগরিচালক, মহাগরিচালকের দ্ব<br>সক্রিয়                       | sa ▼        | অনুমোদন করতে<br>ক্লিক করুন |
| যক্তিগত প্রোফাইল<br>কর্মকর্তা/কর্মচারী ব্যবস্থাপনা ><br>কর্মকর্তা/কর্মচারী প্রশাসনিক ><br>ন ব্যাবস্থাপনা ><br>হ পেডিং আবেদন সমূহ<br>ে আমার আবেদন সমূহ<br>আবেদন সমূহের ইতিহাস<br>শিক্ষক ব্যবস্থাপনা >                                                                      | ১৪৪%       ০০০০40601003         পিটিআই,জয়পুরহাট (০০০         সাধারণ তথ্য         পারিবারিক তথ্য         ৩ টি পারিবারিক তথ্য         ১ টি পারিবারিক তথ্য         ০ টি বেদেশিক কর্মস্থলের তথ্য         ০ টি বৈদেশিক কর্মস্থলের তথ্য                                                                                                    | 3 মনোরমা দেবী (গি<br>90002)   সর্বশেষ আগডেট হয়ে<br>পূরণ করা হয়েছে<br>ঔ ১৮ /১৮<br>পূরণ করা হয়েছে<br>১১ /২৫<br>পূরণ করা হয়েছে<br>০ /৭                              | শটিআই সহকারী সুপার)<br>ছে: ১ জুলাই, ২০২২<br>ঠিকানার তথ্য<br>৪ টি চাকরির তথ্য<br>৪ টি চাকরির তথ্য<br>১ টি অভিরিক্ত দায়িত্বের তথ্য<br>১ টি অভিরিক্ত দায়িত্বের তথ্য                                                                                  | পূরণ করা হয়েছে<br>১০ /১৪<br>পূরণ করা হয়েছে<br>৩০ /৩৬<br>পূরণ করা হয়েছে<br>০ /০                              | সায়গরিচালক, মহাগরিচালকের দ্ব                                  |             | অনুমোদন করতে<br>ক্লিক করুন |
| যাক্তিগত প্রোফাইল<br>কর্মকর্তা/কর্মচারী ব্যবস্থাপনা ><br>ন যাবস্থাপনা ><br>মাবেদনের তালিকা ><br>প্রিদ্যান আবেদন সমূহ<br>আমার আবেদন সমূহ<br>আবেদন সমূহের ইতিহাস<br>শিক্ষক ব্যবস্থাপনা ><br>বিদ্যালয়ের তালিকা                                                              | 88%       06040601003         পিটিআই,জয়পুরহাট (010)         সাধারণ তথ্য         পারিবারিক তথ্য         ৩ টি পারিবারিক তথ্য         ৩ টি পারিবারিক তথ্য         ৩ টি পারিবারিক তথ্য         ৫ টি পারিবারিক তথ্য         ৫ টি পারিবারিক তথ্য         ৫ টি পারিবারিক তথ্য         ৫ টি পারিবারিক তথ্য         ৫ টি পারিবারিক তথ্য         ৪ টি বিদেশিক বর্মস্থিলের তথ্য         ৪ টি শিক্ষাগত যোগ্যতার তথ্য | 3 মনোরমা দেবী (গি<br>90002)   সর্বশেষ আপডেট হয়ে<br>পূরণ করা হয়েছে<br>© ১৮/১৮<br>পূরণ করা হয়েছে<br>১১/২৫<br>পূরণ করা হয়েছে<br>০/৭<br>পূরণ করা হয়েছে              | গটিআই সহকারী সুপার)<br>হেছ: ১ জুলাই, ২০২২<br>ঠিকানার তথ্য<br>চাকরির তথ্য<br>৪ টি চাকরির তথ্য<br>১ টি অভিরিক্ত দায়িত্বের তথ্য<br>১ টি অভিরিক্ত দায়িত্বের তথ্য<br>২ টি প্রশিক্ষণের তথ্য                                                             | পূরণ করা হয়েছে<br>১০ /১৪<br>পূরণ করা হয়েছে<br>৩০ /৩৬<br>পূরণ করা হয়েছে<br>০ /০<br>পূরণ করা হয়েছে           | সমগরিচালক, মহাপরিচালকের দ্ব                                    |             | অনুমোদন করতে<br>ক্লিক করুন |
| যক্তিগত শ্রোফাইল<br>কর্মকর্তা/কর্মচারী ব্যবস্থাপনা ><br>কর্মকর্তা/কর্মচারী প্রশাসনিক ><br>ল ব্যাবস্থাপনা ><br>আবেদনের তালিকা<br>আবেদন সমূহের ইতিহাস<br>শিক্ষক ব্যবস্থাপনা ><br>বিদ্যালয়ের তালিকা<br>আবেদনভিত্তিক বদলি ><br>আবেদনভিত্তিক বদলি >                           | ১৪%       06040601003         পিটিআই,জয়পুরহাট (010)         সাধারণ তথ্য         পারিবারিক তথ্য         ৩ টি পারিবারিক তথ্য         ৩ টি পারিবারিক তথ্য         ৫ টি পারিবারিক তথ্য         ৫ টি পারিবারিক তথ্য         ৫ টি পারিবারিক তথ্য         ৫ টি পারিবারিক তথ্য         ৫ টি পার্রান্বিক কর্মস্থলের তথ্য         ৫ টি শিক্ষাগত যোগ্যতার তথ্য         এণ্ড মার্ডের তথ্য                            | 3 মনোরমা দেবী (গি<br>90002)   সর্বশেষ আগডেট হয়ে<br>পূরণ করা হয়েছে<br>৩ ১৮ /১৮<br>পূরণ করা হয়েছে<br>১১ /২৫<br>পূরণ করা হয়েছে<br>০ /৭<br>পূরণ করা হয়েছে<br>২৪ /২৮ | শটিআই সহকারী সুপার)<br>ছে: ১ জুলাই, ২০২২<br>ঠিকানার তথ্য<br>৪ টি চাকরির তথ্য<br>৪ টি চাকরির তথ্য<br>৪ টি চাকরিত দায়িত্বের তথ্য<br>১ টি অতিরিক্ত দায়িত্বের তথ্য<br>১ টি অতিরিক্ত দায়িত্বের তথ্য<br>২ টি প্রশিক্ষণের তথ্য<br>২ টি প্রশিক্ষণের তথ্য | পূরণ করা হয়েছে<br>১০ /১৪<br>পূরণ করা হয়েছে<br>৩০ /৩৬<br>পূরণ করা হয়েছে<br>০ /০<br>পূরণ করা হয়েছে<br>১২ /১৪ | সায়গরিচালক, মহাগরিচালকে মহ                                    |             | অনুমোদন করতে<br>ক্লিক করুন |
| যক্তিগত শ্রোফাইল<br>কর্মকর্তা/কর্মচারী ব্যবস্থাপনা ><br>কর্মকর্তা/কর্মচারী প্রশাসনিক ><br>ন ব্যাবস্থাপনা ><br>হ পেন্ডিং আবেদন সমূহ<br>আবেদনের তালিকা<br>আবেদনে সমূহের ইতিহাস<br>শিক্ষক ব্যবস্থাপনা ><br>বিদ্যালয়ের তালিকা<br>আবেদনভিত্তিক বদলি ><br>টার্চা ক্রিক্মবালি > | ১৪৪%       ০০০০40601003         পাটিআই,জয়পুরহাট (০০০         সাধারণ তথ্য         পারিবারিক তথ্য         ৩ টি পারিবারিক তথ্য         ৩ টি পারিবারিক তথ্য         ৩ টি পারিবারিক তথ্য         ০ টি বিদেশিক কর্মস্থলের তথ্য         ০ টি বৈদেশিক কর্মস্থলের তথ্য         ৪ টি শিক্ষাগত যোগ্যতার তথ্য         এওয়ার্ডের তথ্য         ০ টি এপ্যার্জ্যে তথ্য                                                  | 3 মনোরমা দেবী (গি<br>90002)   সর্বশেষ আগডেট হয়ে<br>পুরণ করা হয়েছে<br>৫ ১৮ /১৮<br>পূরণ করা হয়েছে<br>৫ /৭<br>পূরণ করা হয়েছে<br>২৪ /২৮                              | গৈটিআই সহকারী সুপার)<br>চেহ্ন ১ জুলাই, ২০২২<br>ঠিকানার তথ্য<br>৪ টি চাকরির তথ্য<br>৪ টি চাকরির তথ্য<br>১ টি অভিরিক্ত দায়িত্বের তথ্য<br>১ টি অভিরিক্ত দায়িত্বের তথ্য<br>১ টি প্রশিক্ষণের তথ্য<br>২ টি প্রশিক্ষণের তথ্য                             | পূরণ করা হয়েছে<br>১০ /১৪<br>পূরণ করা হয়েছে<br>৩০ /০৬<br>পূরণ করা হয়েছে<br>০ /০<br>পূরণ করা হয়েছে<br>১২ /১৪ | সায়গরিচালক, মহাগরিচালকের মহ                                   |             | অনুমোদন করতে<br>ক্লিক করুন |

# আমার ছুটির আবেদন

আপনি নিজে ছুটির আবেদন করতে হলে এই পেইজ থেকে করতে পারবেন। সাইড মেনুতে এই পেইজের অপশন পাবেন।

| <ul> <li>IPEMIS</li> <li>ড্যাগবোর্ড</li> <li>ব্যক্তিগত প্রোফাইল</li> <li>কার্মকর্তা/কর্মচারী ব্যবস্থাপনা </li> </ul> | আমার ছুটির তালিকা । 🕞                  | র আবেদন) 🗲                       |                                                   |                                    | হু সহকারী পরিচালক (ধ্য<br>সহকারী পরিচলক, পরিকরন<br>বছর ২০২৪ | निर)<br>भाषा -                    | অবশিষ্ট ছুটি, ছুটির আবেদনের<br>অবস্থা ইত্যাদি তথ্যাদি এখানে<br>থাকবে। |
|----------------------------------------------------------------------------------------------------|----------------------------------------|----------------------------------|---------------------------------------------------|------------------------------------|-------------------------------------------------------------|-----------------------------------|-----------------------------------------------------------------------|
| া আফিসের তালিকা<br>আ কর্মকর্তাদের তালিকা<br>১ কর্মকর্তা সিআর                                                         | অবশিষ্ট ছুটির আবে<br><b>২</b> ০        | দন অবশিষ্ট স্পেশাল ছ<br>৩        | টির আবেদন                                         | অনুমোদিত ছুটির আবেদন<br>O          | পেন্ডিং আছে এমন আবেদন<br><b>২</b>                           | <i>←</i>                          | ছুটির আবেদন করতে এই<br>বাটনে কিক কর্তন।                               |
| 💄 আমার ছুটির তালিকা<br>🔲 নৈমিত্তিক ছুটির<br>আবেদনের তালিকা                                                           | শুরুর তারিখ                            | শেষের তারিখ                      | মোট দিন                                           | ছুটির ধরন                          | স্ট্যাটাস ক্রিয়                                            | r                                 |                                                                       |
| III বিদ্যালয়ের তালিকা<br>III শিক্ষকের তালিকা                                                                        | ২৯ ডিসেম্বর, ২০২৪<br>প্রতি পাতায় ১০ 🗸 | ৩০ ডিসেম্বর, ২০২৪                | ২<br>1 টা এন্ট্রির মধ্যে 1 থেকে 1 পর্যন্ত দেখায়ে | পরবর্তী ছুটি<br>না হচ্ছে           | <mark>পেন্ডিং</mark> বিস্তারিত                              | দেখুন 🗲                           | আপনার আবেদনকৃত ছুটির<br>তালিকা এখানে দেখবেন।                          |
| IPEMIS ছুটির আবেদন                                                                                                   |                                        |                                  |                                                   |                                    | হেকারী পরিচালক (শ্ব্য<br>সহকারী গরিচালক, পরিকরনা            | ति <b>१)</b><br>गावा <del>-</del> |                                                                       |
| অবশিষ্ট ছুৰ্টি<br>২                                                                                                  | টর আবেদন<br>O                          | অবশিষ্ট স্পেশাল ছুটির আবেদন<br>৩ | অনুমোদিত ছু<br>C                                  | টির আবেদন<br>)                     | পেন্ডিং আছে এমন আবেদন<br>O                                  |                                   | ছুটির আবেদন করতে এই<br>তথ্যগুল পূরণ করুন                              |
| শুরুর তারিখ <b>*</b><br>স্পেশাল ছুটি <b>*</b><br>ছুটির ধরন                                                           | 29/12/2024<br>না<br>অগ্রীম ছুটি        | ₩<br>~<br>~                      | শেষের তারিখ*<br>মোট দিন<br>কারণ <b>*</b>          | 31/12/2024<br>3<br>Family occasion | ₩                                                           |                                   | তথ্য পূরণ করার পরে এই<br>বাটনে ক্লিক করুন।                            |
|                                                                                                    |                                        |                                  |                                                   | বাতিল করুন                         | ্র্যাবনিট করন                                               |                                   |                                                                       |

## নৈমিত্তিক ছুটির আবেদনের তালিকা

আপনার রিভিউর জন্য অপেক্ষমান আপনার অধীনস্থ কর্মকর্তাদের ছুটির আবেদনের তালিকা এই পেইজে দেখবেন।

| <b>0</b> IPEMIS                                                                        |                                                                                             |                                                                                                | <b>८</b> ज<br>ज | <b>হকারী পরিচালক (প্র্যানিং)</b><br>ফ্রারী পরিচালক, পরিকল্পনা শাখা 🔻 |
|----------------------------------------------------------------------------------------|---------------------------------------------------------------------------------------------|------------------------------------------------------------------------------------------------|-----------------|----------------------------------------------------------------------|
| 🗠 ড্যাশবোর্ড<br>🔎 ব্যক্তিগত প্রোফাইল                                                   | নৈমিত্তিক ছুটির আবেদনের তালিকা                                                              |                                                                                                |                 | অ্যাডভান্সড ফিল্টার >                                                |
| কর্মকর্তা/কর্মচারী ব্যবস্থাপনা 💛                                                       | আবেদনকারীর তথ্য                                                                             | ছুটির তথ্য                                                                                     | স্ট্যাটাস       | ক্রিয়া                                                              |
| <ul> <li>আফিসের ভালিকা</li> <li>কর্মকর্তাদের তালিকা</li> <li>কর্মকর্তা সিআর</li> </ul> | শিক্ষা অফিসার পরিকল্পনা (00000013082)<br>শিক্ষা অফিসার<br>প্রাথমিক শিক্ষা অধিদপ্তর হোম অফিস | শুরুর তারিখ <b>২১ নডেম্বর, ২০২৪</b><br>শেষের তারিখ <b>২১ নডেম্বর, ২০২৪</b><br>মোট দিন <b>১</b> | পেন্ডিং         | রিভিউ করুন 🗲                                                         |
| 🚊 আমার ছুটির তালিকা                                                                    | প্রতি পাতায় ১০ 🗸                                                                           | 1 টা এন্ট্রির মধ্যে 1 থেকে 1 পর্যন্ত দেখানো হচ্ছে                                              |                 |                                                                      |
| 🖽 নৈমিত্তিক ছুটির<br>আবেদনের তালিকা                                                    |                                                                                             |                                                                                                |                 |                                                                      |
| বিদ্যালয়ের তালিকা                                                                     |                                                                                             |                                                                                                |                 |                                                                      |
| কর তালিকা                                                                              |                                                                                             |                                                                                                |                 |                                                                      |
| া ব্যবস্থাপনা >                                                                        |                                                                                             |                                                                                                |                 |                                                                      |
| ীক্ষণ রিপোর্টের তালিকা                                                                 |                                                                                             |                                                                                                |                 |                                                                      |
| ার তালিকা                                                                              |                                                                                             |                                                                                                |                 |                                                                      |
| ঠা                                                                                     |                                                                                             |                                                                                                |                 |                                                                      |
| হুক্ষ নির্মাণ ব্যবস্থাপনা 🔿                                                            |                                                                                             |                                                                                                |                 |                                                                      |
| sh 🚺 বাংলা                                                                             |                                                                                             |                                                                                                |                 |                                                                      |
| গৰা ও জেজ্ঞাসা<br>orted by:<br>mic Solution Innovators Ltd.                            |                                                                                             |                                                                                                |                 |                                                                      |

### সমাপ্ত